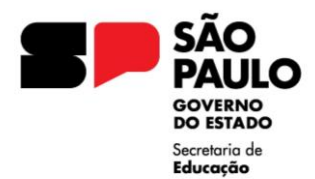

GOVERNO DO ESTADO DE SÃO PAULO SECRETARIA DE ESTADO DA EDUCAÇÃO DIRETORIA DE ENSINO – REGIÃO JABOTICABAL Praça Dr. Joaquim Batista, 204 – Centro – Jaboticabal – SP – CEP. 14870-090 E-mail: dejabcrh@educacao.sp.gov.br

# MANUAL PARA SOLICITAÇÃO DE PECÚNIA (LICENÇA-PRÊMIO)

### VERIFICAR SE EXISTE PROCESSO INSTAURADO NO SEI

Todos os processos serão instruídos e tramitados pelo SEI, devendo a unidade escolar realizar os passos seguintes, conforme cada caso.

Processo já instaurado no SEI: seguir os passos conforme este manual.

Processo no SPSP: realizar a transição de sistemas, conforme manual disponibilizado.

Processo físico: digitalizar todo o processo e colocá-lo no SEI, conforme manual disponibilizado.

### ABERTURA DO PROCESSO (PROCESSO FÍSICO OU SPSP)

No menu lateral esquerdo do SEI, clicar em

Selecionar em TIPO DO PROCESSO (clicar no sinal 🚭 para abrir todas as opções): **PROCESSO DE AFASTAMENTOS OU LICENÇAS** 

Iniciar Processo

ESPECIFICAÇÃO: escrever LICENÇA-PRÊMIO - NOME - RG - DI

INTERESSADO: digitar o NOME - RG da pessoa e apertar o ENTER

Aparecerá a pergunta: "Nome inexistente. Deseja incluir?" Responder: OK

NÍVEL DE ACESSO: **RESTRITO** (acesso ao conteúdo limitado aos usuários das unidades em que o processo esteja aberto ou por onde tramitar) Obs: nível da maioria dos processos relacionados ao RH.

HIPÓTESE LEGAL: INFORMAÇÃO PESSOAL (Art. 31 Lei Federal nº 12.527/2011)

#### SALVAR

No canto superior esquerdo da página aparecerá o desenho de uma pasta seguido de um número, esse é o número do processo criado. = 015.0000000/2024-00 >> ----

Não há uma capa, como estávamos acostumados no Sem Papel.

Com o processo já iniciado (aberto) no SEI, seguir os passos dos manuais para inclusão dos documentos já existentes dentro do processo.

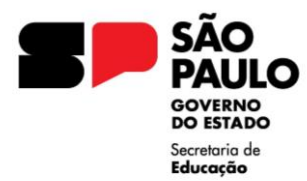

SECRETARIA DE ESTADO DA EDUCAÇÃO DIRETORIA DE ENSINO — REGIÃO JABOTICABAL Praça Dr. Joaquim Batista, 204 – Centro – Jaboticabal – SP – CEP. 14870-090 E-mail: dejabcrh@educacao.sp.gov.br

**GOVERNO DO ESTADO DE SÃO PAULO** 

# INCLUSÃO DOS DOCUMENTOS

A unidade escolar deverá elaborar os documentos, diretamente no SEI, na seguinte ordem: Conversão LP Pecúnia – Requerimento, Conversão LP Pecúnia – Infos. Órgão/Órgao Subset.e Conversão LP Pecúnia – Encaminhamento.

# ATENÇÃO

Esses documentos já existem no SEI, não sendo necessária a criação de Texto-Padrão.

Clicar no ícone 🕒 (INCLUIR DOCUMENTO)

Selecionar o TIPO DE DOCUMENTO (clicar no sinal 🕒 para abrir todas as opções).

Escolher: Conversão LP Pecúnia – Requerimento (para criar o requerimento do servidor) Conversão LP Pecúnia – Infos. Órgão/Órgao Subset. (informação secretaria) Conversão LP Pecúnia – Encaminhamento

INTERESSADO: Nome e RG do interessado (esses dados já aparecerão, pois foram inseridos na abertura do processo).

NÍVEL DE ACESSO: RESTRITO

HIPÓTESE LEGAL: INFORMAÇÃO PESSOAL (Art. 31 Lei Federal nº 12.527/2011)

Abrirá uma janela para preencher os dados necessários.

Clicar em SALVAR.

### 1 - REQUERIMENTO

Após salvar o requerimento, a unidade escolar deverá disponibilizá-lo ao servidor para assinatura.

# ATENÇÃO

Antes da disponibilização, o servidor (que não possui usuário no SEI) deverá criar um usuário externo seguindo os passos do manual específico.

Para disponibilização:

- abrir o documento que precisa enviar para assinatura;
- clicar no ícone 🧖 (GERENCIAR LIBERAÇÕES PARA ASSINATURA EXTERNA);
- selecionar o e-mail da unidade;
- preencher o campo "Liberar Assinatura Externa para:" (inserir o e-mail do usuário externo)

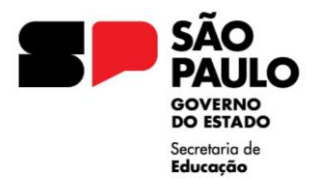

#### GOVERNO DO ESTADO DE SÃO PAULO SECRETARIA DE ESTADO DA EDUCAÇÃO DIRETORIA DE ENSINO – REGIÃO JABOTICABAL

Praça Dr. Joaquim Batista, 204 – Centro – Jaboticabal – SP – CEP. 14870-090 E-mail: dejabcrh@educacao.sp.gov.br

- preencher o campo Validade (dias), com a quantidade de dias que o documento ficará disponível para o usuário externo;

- preencher o campo Senha com a senha do usuário logado no SEI/SP;
- clicar em Liberar.

O destinatário receberá um e-mail contendo link para acessar e assinar o documento.

Para assinatura do documento, o usuário externo pode seguir os passos constantes no manual.

# ATENÇÃO

Após assinatura, a unidade deverá cancelar a disponibilização.

Para cancelar a disponibilização:

- abrir o documento desejado;
- clicar no ícone GERENCIAR LIBERAÇÕES PARA ASSINATURA EXTERNA;
- verificar a Lista de Liberação de Assinatura Externa (na parte inferior da página);
- localizar o destinatário do qual deve ser retirado o acesso;
- clicar no ícone 🚺 (CANCELAR LIBERAÇÃO DE ASSINATURA EXTERNA) na coluna Ações;
- informar o motivo do cancelamento;
- clicar em Salvar.

### 2 – INFOS. ÓRGÃO/ÓRGAO SUBSET

Após salvar a informação, o GOE/servidor que elaborou o documento assinará o documento.

### 3 – ENCAMINHAMENTO

Após salvar o encaminhamento, o diretor de escola/diretor escolar deverá assinar o documento.

### ENVIO DO PROCESSO AO NAP/JAB

Após a devida instrução do processo, a unidade escolar deverá enviá-lo ao Núcleo de Administração de Pessoal (NAP).

Localizar e clicar no ícone 🔼 (ENVIAR PROCESSO).

UNIDADES: digitar e selecionar SEDUC-NAP-JAB (atenção ao selecionar)

O endereço dos centros e núcleos tem o formato a seguir exemplificado: SECRETARIA-ABREVIAÇÃO DO NÚCLEO OU CENTRO-ABREVIAÇÃO DA CIDADE SEDUC-NAP-JAB, SEDUC-NFP-JAB, SEDUC-CRH-JAB, etc.

Os seguintes campos, podem ser deixados em branco:

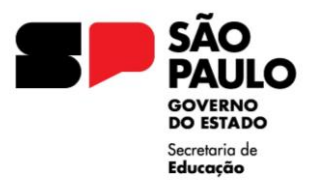

GOVERNO DO ESTADO DE SÃO PAULO SECRETARIA DE ESTADO DA EDUCAÇÃO DIRETORIA DE ENSINO – REGIÃO JABOTICABAL Praça Dr. Joaquim Batista, 204 – Centro – Jaboticabal – SP – CEP. 14870-090

ça Dr. Joaquim Baasta, 204 – Centro – Jabotcabai – SP – CeP. 14870-090 E-mail: dejabcrh@educacao.sp.gov.br

# MANTER PROCESSO ABERTO NA UNIDADE ATUAL / REMOVER ANOTAÇÃO ENVIAR E-MAIL DE NOTIFICAÇÃO / RETORNO PROGRAMADO DATA CERTA / PRAZO EM DIAS

Caso a unidade queira acompanhar o andamento do processo, selecionar "MANTER PROCESSO ABERTO NA UNIDADE ATUAL". Assim, o processo ficará visível à unidade escolar e ao NAP.

Clicar em ENVIAR

# DEVOLUÇÃO DO PULP À UNIDADE ESCOLAR

Após a conferência do pagamento da pecúnia, a DE devolverá o PULP à unidade escolar que deverá colocá-lo em Sobrestado.

Para isso, clicar no ícone 🔽 (Sobrestar Processo) e em seguida selecionar "Somente Sobrestar".

MOTIVO: "LICENÇA-PRÊMIO - NOME".

Clicando no ícone "Processos Sobrestados", no menu lateral do SEI, abrirá uma lista de todos os processos sobrestados.

Quando houver nova solicitação de gozo, pecúnia ou emissão de Certidão, a unidade deverá remover sobrestamento para a inclusão dos documentos e prosseguimento do processo.